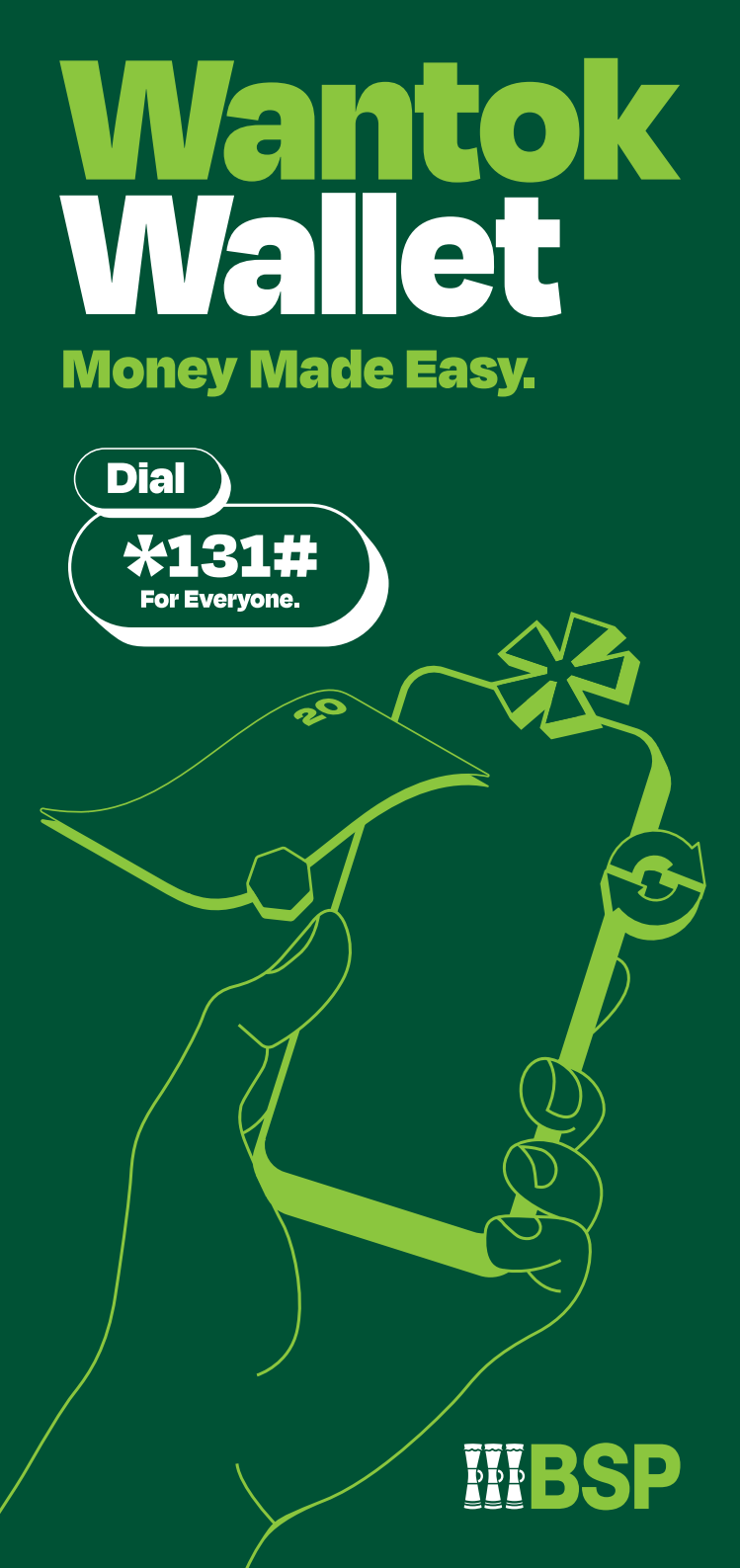

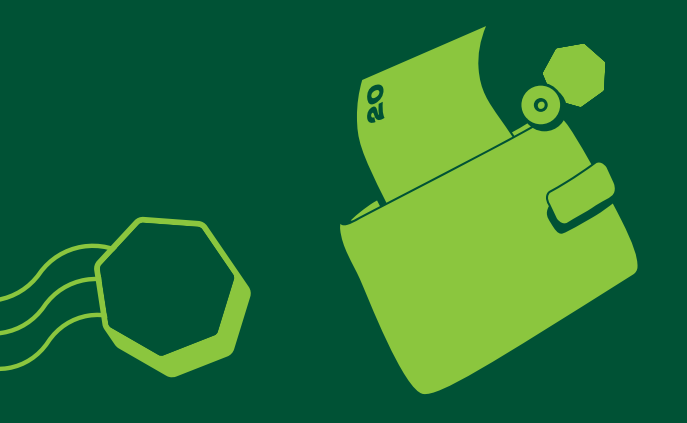

# Your Safe, Secure Wallet.

## BSP's Wantok Wallet – best suited for individuals who:

|     | <b>Do not</b> have bank accounts.                                                |
|-----|----------------------------------------------------------------------------------|
| Ē   | <b>Do not</b> have government-issued identity documentation.                     |
| (a) | <b>Do not</b> have a smart phone or access to the internet.                      |
|     | Have a bank account but<br>make <b>small-value</b> / infrequent<br>transactions. |
|     | <b>Travel long distances</b> to their closest branch.                            |

# No Waits, No Forms, No Fuss.

### How to activate Wantok Wallet?

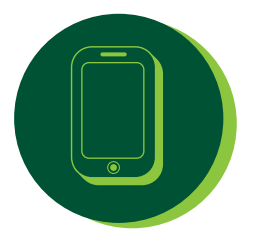

#### Self registration

Activate your Wantok Wallet by dialing \*131#. Existing Mobile Banking users can activate their wallet within 'My Services'.

### **By invitation**

Create a Wantok Wallet for someone else by sending funds from your Mobile Banking or Wantok Wallet to another mobile number. The recipient receives an SMS, dials \*131# and follows the prompts to activate their Wantok Wallet.

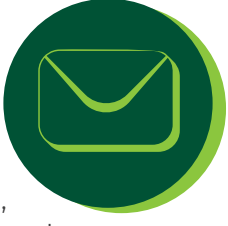

#### Agent/Sub-branch

A person can visit a BSP Agent or Sub-branch to assist with registering for a Wantok Wallet.

#### Need more information?

For more information on Activation Steps see the following pages.

#### Onboarding

- Self-registration
- By invitation
- Agent/Sub-branch

#### You are not registered for this service, would you like to sign up for a Wantok Wallet?

1. Yes 2. Cancel

#### Self Registration/ Activation

#### Wantok Wallet Activation for customers without Mobile Banking

- 1. Dial \*131#.
- 2. Select Yes to Sign Up.
- Accept Terms and Conditions.
- 4. Enter your details.
- Confirm and close the session.
- 6. Dial \*131#.
- 7. Setup your PIN.
- Wantok Wallet Activation for customers with Mobile Banking.
- 9. Enter your PIN.
- 10. Select My Services.
- 11. Select BSP Wantok Wallet.
- Accept Terms and Conditions
- 13. Close Session
- 14. Dial \*131#
- 15. Enter PIN
- Access New Menu (Cash In/Out feature should be showing).

#### By Invitation

Create a Wantok Wallet for someone else by sending them funds from you BSP Account (via Mobile Banking) or your Wantok Wallet

- 1. Dial \*131#.
- 2. Enter PIN.
- 3. Select funds transfer to Wantok Wallet
- 4. Enter recipients first name, last name, mobile number and date of birth.
- 5. Enter amount, confirm and send.
- Send funds from BSP Mobile Banking or Wantok Wallet to a mobile number. The recipient receives an SMS, dials \*131# and follows the prompts to activate their Wantok Wallet.
- Recipient gets an SMS advising they've received funds and to dial \*131# to activate their wallet
- 8. Dial \*131#.
- 9. Select Yes to Sign Up.
- 10. Accept Terms and Conditions
- 11. Enter your details.
- 12. Confirm and close the session.
- 13. Dial \*131#.
- 14. Setup your PIN
- 15. Access Main Menu

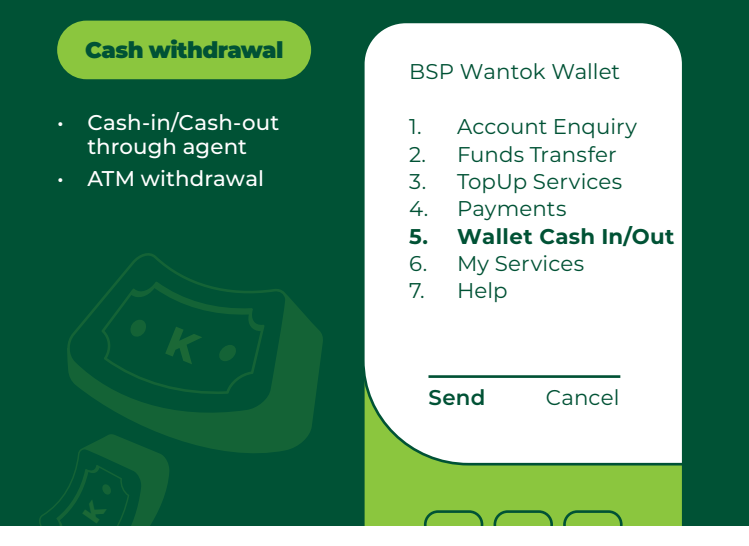

### Withdrawing cash from your Wantok Wallet

#### At an Agent or ATM

- 1. Dial \*131#.
- 2. Enter PIN.
- 3. Select Wallet Cash In/Out from the Main Menu.
- 4. Select Yes to generate code. The code is shown on-screen.

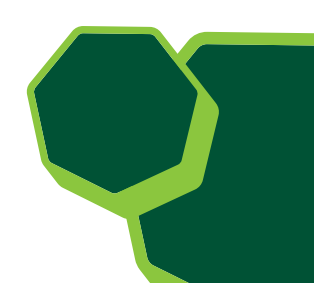

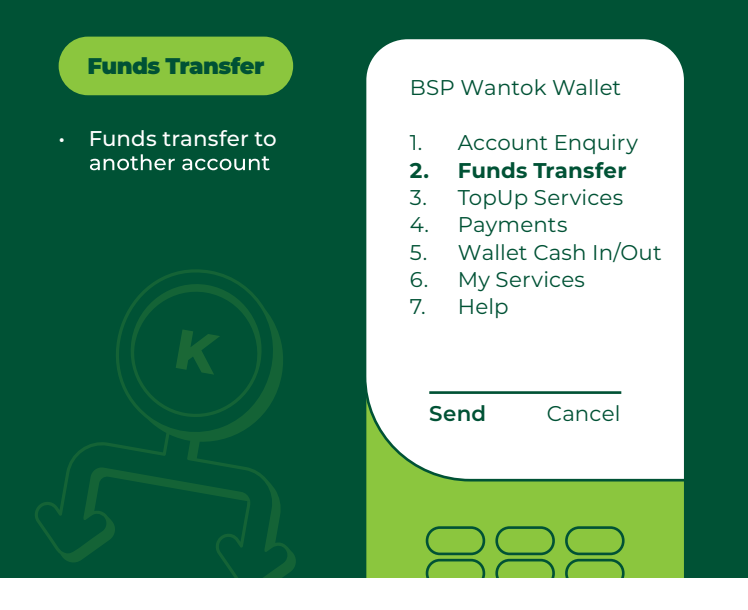

#### **Funds Transfer**

#### Wallet to Wallet funds transfer (by invitation)

- 1. Dial \*131#.
- 2. Enter PIN.
- 3. Select Funds Transfer from the Main Menu.
- 4. Select Wantok Wallet.
- 5. Select your Wallet to transfer from.
- 6. Select Funds Transfer to New.
- 7. Enter Recipient's First Name.
- 8. Enter Recipient's Last Name.
- Enter Recipient's Date of Birth in the format (DD/MM/YYYY).
- 10. Enter Recipient's Mobile Number.
- 11. Enter Amount.
- 12. Enter Description.
- 13. Confirm transaction details.
- 14. Successful transaction with reference details.

### What identification do I need for a Wantok Wallet?

- Existing BSP Mobile Banking customers can activate the wallet through the 'My Services' option.
- For a new-to-bank customer, the Wantok Wallet can be activated with no identification (just your mobile number, first name and last name). However, a lower limit will apply. To learn more about the limits and identification please refer to our website or visit your nearest BSP Agent.
- For customers who will transact more frequently or have more funds to send/receive, the following additional identification will be required for the different wallet Tiers :

#### Types of IDs and their points

**37 Points** : National Identification Card, Driver's License, Employment ID, Passport, Superannuation ID, Student ID

**20 Points :** Signed Referee Form with a passport sized photo of customer (signed by referee)

**3 Points :** Baptism Certificate, Confirmation letter of employment, Marriage Certificate, School Certificate, Referee form without photo

#### Wallet Type: Tier 1

Eligibility: Existing customers with BSP Mobile Banking \*131# Total ID points: 37+

Wallet Type: Tier 2 Eligibility: Customers that have satisfied minimum ID Requirements Total ID points: 6 - 36

#### Wallet Type: Tier 3

Eligibility: First Name, Last Name and Mobile Number, provided during registration Total ID points: NA

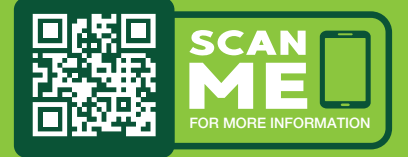

Or contact our Customer Call Centre on (+675) 7030 1212 or 320 1212 for more information.

## Digital banking our customers can count on.

Wantok Wallet is flexible to meet a customer's needs based on the frequency and value of transactions.

| Receiver                                                      | Sender     |                   |        |        |        |
|---------------------------------------------------------------|------------|-------------------|--------|--------|--------|
| Levels                                                        | Limits     | Mobile<br>Banking | Tier 1 | Tier 2 | Tier 3 |
| Tier 1                                                        | TranLimit  | 1,000             | 1,000  | 750    | -      |
| <b>Bal Limit:</b> K5k<br>Annual receiving<br>limit: K60k      | DailyLimit | 3,000             | 3,000  | 2,000  | _      |
| Tier 2                                                        | TranLimit  | 1,000             | 750    | 750    | -      |
| <b>Bal Limit:</b> K2k<br>Annual receiving<br>limit: K24k      | DailyLimit | 3,000             | 1,500  | 1,500  | _      |
| Tier 3                                                        | TranLimit  | 500               | 500    | 500    | -      |
| <b>Bal Limit:</b> K0.5k<br>500 Rolling annual<br>Inflow limit | DailyLimit | 500               | 500    | 500    | -      |

#### Wantok Wallet Support

- What happens if I forget my PIN?
  You can reset your PIN by contacting our
  Customer Call Centre on (+675) 7030 1212 or 320 1212.
- What happens if my phone/SIM card is lost or stolen and/or I have a new mobile number?

Please contact our Customer Call Centre on (+675) 7030 1212 or 320 1212 for immediate assistance. They will need to place a STOP on your mobile number and will advise next steps.

#### **BSP Financial Group Limited**

320 1212 | 7030 1212 servicebsp@bsp.com.pg www.bsp.com.pg

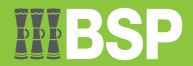